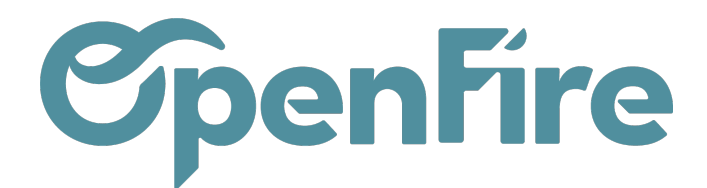

## Optimisation des RDV

La base Openfire propose différentes méthodes de planification des rendez-vous d'intervention.

Parmi elles, la vue Planning embarque une fonction d'optimisation du planning destinée à aider les opérateurs à trouver la meilleure intervention à programmer pour un créneau donné.

Cette méthode vient donc en complément de l'utilisation des demandes d'interventions.

(+) Plus d'information sur les <u>demandes d'interventions</u>

Cette fonction permet d'optimiser le planning, en prenant en compte de la géolocalisation des clients, les disponibilités et les compétences des intervenants. C'est donc l'outil de planification privilégié pourgérer vos tournées.

Cette fonction est disponible via l'icône de recherche de créneau 🄇

| 9                                     | Plan | ning d'inte | rvention   |               |                       |            |            |            |      |         |             |         |            |         |      |    |
|---------------------------------------|------|-------------|------------|---------------|-----------------------|------------|------------|------------|------|---------|-------------|---------|------------|---------|------|----|
| $\bowtie$                             | <    | AUJOURD'H   | UI 🗲 🕇     | Toutes 👻 🔻 Te | echnique <del>v</del> |            |            |            |      |         |             | ***     | <b>#</b> : | ≡ 6     | ⊞ 💡  |    |
|                                       | 602  | Lun.        | Mar.       | Mer.          | Jeu.                  | Ven.       | Sam.       | Dim.       | ٠    | juin 20 | 22 🔸        |         |            |         | ×    | ^  |
|                                       | 520  | 06/06/2022  | 07/06/2022 | 08/06/2022    | 09/06/202             | 10/06/2022 | 11/06/2022 | 12/06/2022 | lun. | mar.    | mer.        | jeu.    | ven. s     | am.     | dim. |    |
| · · · · · · · · · · · · · · · · · · · |      | L           |            | 0 09:00 -     | O 09:00               | 🗂 Dispo    | i l        |            | 6    | 7       | 1           | 2       | 3          | 4<br>11 | 5    |    |
|                                       |      |             |            | > 10:00       | > 11:00               | 09:00 ->   |            |            | 13   | 14      | 15          | 16      | 17         | 18      | 19   |    |
| <u>a</u>                              |      |             |            | (1h)          | (2h)                  | 18:00 (7h) |            |            | 20   | 21      | 22          | 23      | 24         | 25      | 26   |    |
|                                       |      |             |            | 4             | 4                     | QICI       |            |            | 27   | 28      | 29          | 30      |            |         |      |    |
|                                       |      |             |            | BERNARD       | BERNARD               | <b>Q</b>   |            |            |      |         |             |         |            |         |      |    |
|                                       |      |             |            | Yves          | Yves                  |            |            |            |      | User    | 2           |         |            |         |      |    |
| 1.00                                  |      |             |            | BERNARD       | BERNARD               |            |            |            | ~    | user    |             |         |            |         |      |    |
|                                       |      |             |            | Yves          | Yves                  |            |            |            |      | Jean    | ń           |         |            |         |      |    |
| ETT.                                  |      |             |            | 35150         | 35150                 |            |            |            |      |         |             |         |            |         |      |    |
|                                       | user |             |            | JANZE         | JANZE                 |            |            |            | Ch   | oix de  | la cou      | leur p  | ar:        |         |      |    |
|                                       |      |             |            | ¢° VT         | o;                    |            |            |            |      | Catéo   | norie d     | le tâch | e          |         |      |    |
|                                       |      |             |            | \$ 35150      | Entretien             |            |            |            |      | Interv  | enant       |         | 0          |         |      |    |
|                                       |      |             |            | JANZE         | Poêle                 |            |            |            |      | men     | chant       |         |            |         |      |    |
|                                       |      |             |            |               | Granules<br>0 25150   |            |            |            | Lé   | gende   | coule       | ur      |            |         |      | 12 |
|                                       |      |             |            |               | JANZE                 |            |            |            | ſ    | amona   | ae          |         |            |         |      |    |
|                                       |      |             |            |               | AND Disease           | 1          |            |            | 6    | ans ca  | -<br>tégori | e       |            |         | ۲    |    |
|                                       |      |             |            |               | 11:00 >               |            |            |            |      |         | liegon      | •       |            |         |      |    |
| . AL.                                 |      |             |            |               | 18:00 (5h)            |            |            |            | AF   | FICHA   | GE          |         |            |         | *    |    |
| 125                                   |      |             |            |               |                       |            |            |            |      | Libell  | á           |         |            |         |      |    |
|                                       |      |             |            |               |                       | J          |            |            | · ·  | Oliveri |             |         |            |         |      |    |
| <b>(</b> )                            |      |             |            |               |                       |            |            |            | ~    | Client  | t ¥         |         |            |         |      |    |

Documentation éditée par Openfire. Documentation disponible sur documentation.openfire.fr Page: 1/4

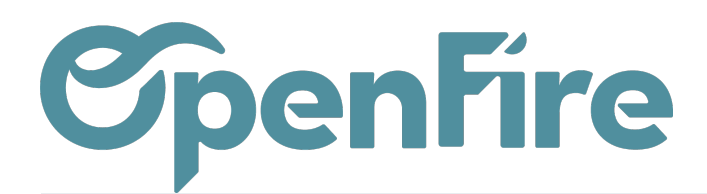

OpenFire ZA La Brosse – 5 rue de la Garenne 35520 La Chapelle des Fougeretz France

## Créneau

La fenêtre de recherche de créneau vous proposera les meilleures planifications possibles en prenant en compte :

- la définition d'un secteur d'intervention ;
- le lieu d'intervention précédent et suivant ;
- les compétences des techniciens et le type de tâches a effectuer ;
- les horaires de travail;
- les disponibilités des intervenants ;
- un périmètre de recherche pour optimiser les itinéraires.

|     |                                                              |                    |                                                                                                    |                                                                                                    |                                                                                                    |                          | =                           | ⊞ 🕈                         |
|-----|--------------------------------------------------------------|--------------------|----------------------------------------------------------------------------------------------------|----------------------------------------------------------------------------------------------------|----------------------------------------------------------------------------------------------------|--------------------------|-----------------------------|-----------------------------|
|     | Créneau                                                      |                    |                                                                                                    |                                                                                                    | Recherche                                                                                            |                          |                             | ×                           |
|     | Intervenant<br>Date du créneau<br>lieu précédent<br>(manuel) | Jean<br>09/06/2022 | Créneaux réels<br>Durée à planifier<br>Ce créneau n'a ni lieu p<br>suivant, ou il y a des pr<br>géolocalisation. Veuille,<br>précédent et/ou suivan | 9h-12h,<br>14h-18h<br>07:00<br>Drécédent ni lieu<br>toblèmes de<br>z ohoisir un lieu<br>t géolocalisés pour d | Rayon (km)<br>Trajet<br>Mode de recherche<br>Secteur<br>Catégories de tâches<br><sup>ce</sup> Tâches | 30<br>Aller v<br>Durée v | sam.<br>4<br>11<br>18<br>25 | dim.<br>5<br>12<br>19<br>26 |
|     |                                                              |                    | oréneau afin de faciliter<br>distances. Si vous ne le<br>résultat proposés ne tie<br>des distances<br>lieu suivant (manuel)                         | r les calculs de<br>e faites pas, les<br>endront pas compte                                                   | Ignorer durée                                                                                        |                          |                             |                             |
| E . | RECHERCHER F                                                 | ERMER              |                                                                                                    |                                                                                                    |                                                                                                    |                          |                             |                             |

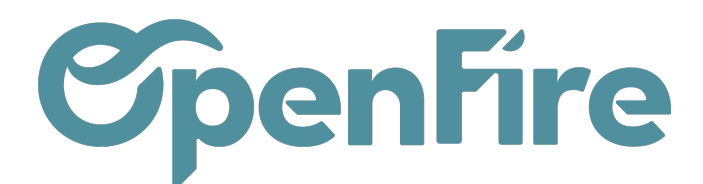

OpenFire ZA La Brosse - 5 rue de la Garenne 35520 La Chapelle des Fougeretz France

Il est possible de définir un lieu de départ pour la recherche Créneau d'intervention. Ce lieu va servir pour le calcul du trajet.

- S'il s'agit du premier rendez-vous de la journée, l'adresse du lieu précédent sera l'adresse de départ défin sur la fiche de l'employé.

Plus d'information sur les employés

| 10 |                                |      |                                                                                                    |                                                                                                    |
|----|--------------------------------|------|----------------------------------------------------------------------------------------------------|----------------------------------------------------------------------------------------------------|
|    | Intervenant<br>Date du créneau | Jean | Créneaux réels                                                                                                    | 9h-12h,<br>14h-18h                                                                                                    |
|    |                                |      | Durée à planifier                                                                                                    | 07:00                                                                                                    |
| ie | lieu précédent<br>(manuel)     |      | Ce créneau n'a ni lieu pré<br>suivant, ou il y a des prob<br>géolocalisation. Veuillez c<br>précédent et/ou suivant gu<br>créneau afin de faciliter le<br>distances. Si vous ne le fa<br>résultat proposés ne tiend<br>des distances | cédent ni lieu<br>lèmes de<br>hoisir un lieu<br>éolocalisés pour ce<br>s calculs de<br>nites pas, les<br>ront pas compte |
|    |                                |      | lieu suivant (manuel)                                                                                                    | -                                                                                                    |

Recherche

Le champ Rayon permet de définir un nombre de Km maximum pour l'itinéraire.

Il est alors possible de choisir s'il s'agit d'une distance pour un trajet Aller, Retour, ou les deux.

Le mode de recherche permet de sélectionner le critère de recherche entre Durée et Distance.

Il est également possible de préciser une tâche ou une catégorie de tâche afin de filtrer les demandes d'interventions.

## Recherche

| Rayon (km)           | 30    |   |
|----------------------|-------|---|
| Trajet               | Aller | ~ |
| Mode de recherche    | Durée | ~ |
| Secteur              |       | ~ |
| Catégories de tâches |       | • |
| Tâches               |       | • |
| Étiquettes           |       | • |
| Ignorer durée        |       |   |

En cliquant sur Rechercher, Openfire va alors rechercher parmi les demandes d'intervention celles qui correspondent aux différents critères pour remplir ce créneau horaire, et vous faire des propositions de rendez-vous :

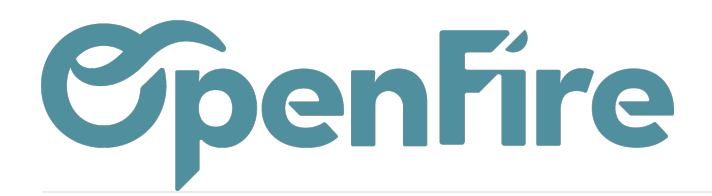

## **Propositions**

|            | •               |                          |        |             |                |                      |            |                |         |             |
|------------|-----------------|--------------------------|--------|-------------|----------------|----------------------|------------|----------------|---------|-------------|
|            | Prestation      | Client                   | Ville  | Code Postal | Téléphones     | À planifier entre le | et le      | Durée restante | Origine | Durée (min) |
| <b>0</b> 6 | Pose Poêle Bois | Goldman Jean-Jacques     | RENNES | 35000       | 06 01 02 03 04 | 01/05/2022           | 14/05/2022 | 04:00          |         | 26 💼        |
|            |                 |                          |        |             |                |                      |            |                |         |             |
|            |                 |                          |        |             |                |                      |            |                |         |             |
|            |                 |                          |        |             |                |                      |            |                |         |             |
|            |                 |                          |        |             |                |                      |            |                |         |             |
| RE         | CHERCHER CONFI  | RMER CONFIRMER & SUIVANT | FERMER |             |                |                      |            |                |         |             |

Le bouton Confirmer valide ce rendez-vous et met à jour le planning de l'équipe.